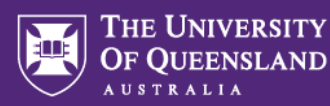

## UQ student verified enrolment into EMPLOY101x

**EMPLOY101x** is hosted on the edX platform. By using the link below, you'll be brought to the enrolment page of the course where your enrolment will automatically have the UQ learner discount code applied. This code provides you with a 100% discount off a verified enrolment status upgrade. **Verified enrolment** will provide you:

- Full access to the course materials
- Full access to all graded assessment
- · Access to the course past the course end date, and
- A Verified Certificate upon successful completion of 70% of the course graded assessment.

## EMPLOY101x self-enrolment through UQLearn

- Use the link <u>EMPLOY101x</u> to commence the self-enrolment process in Blackboard for free verified enrolment. Verified enrolment is for **UQ students and staff only**.
- Authenticate as per usual UQ login if prompted
- Click on the black 'Submit' button in the bottom right corner of the Self-Enrolment page.

| D | TLI1268] EMPLOY101x: Unlocking  | Your Employability 2025 ITL11268_7520_00124 Self-Enrolment                                                                                                    |        | <u></u> |
|---|---------------------------------|----------------------------------------------------------------------------------------------------|--------|---------|
|   | Self-Enrolment                  |                                                                                                    |        |         |
|   | ENROL IN COURSE: [ITLI126       | 8] EMPLOY101X: UNLOCKING YOUR EMPLOYABILITY 2025 (ITLI1268,7520_00124)                                                                                                    |        |         |
|   | Instructor:                     | Neville Smith, Anna Richards                                                                                                    |        |         |
|   | Description:                    | This free MOOC course is designed specifically for UQ students to enhance your employability by helping you recognise, reflect on, and articulate the skills and capabilities you've developed through your diverse experiences. Whether<br>aiming for employment within organizations or pursuit gentrageneema vertures, you will gain the rolivity assorts from your a cademic personal, and professional experiences and process them effectively to shoraces their<br>potential.Through interactive modules, and practical activities, you will gain the configuration to communicate the unique strengths, adapted in the context, and neighbor the environg interactive context, and angulate the environg interactive context, and angulate the environg interactive context, and experiences and process the environg interactive context, and experiences and process the environg interactive context, and experiences of discipline, offeng transferable skills that will support lifetiong career development. PURPOSE: This course aims to empower students to become proactive, self-aware, and<br>adaptable individuals: ready to think in diverse career individuationes. |        |         |
|   | Categories:                     | EducationHigher Education                                                                                                    |        |         |
|   | Click <b>Submit</b> to proceed. |                                                                                                    | Cancel | Submit  |

• Click on 'OK' at the bottom right corner of the Self-Enrolment Success page.

| 8)<br>[ | ITL11268] EMPLOY101x: Unlocking Your Employability 2025 ITL11268,7520,00124 Self-Enrolment                                                                                                    | $\begin{pmatrix} 0 \\ 0 \end{pmatrix}$ |
|---------|----------------------------------------------------------------------------------------------------|----------------------------------------|
|         | Self-Enrolment                                                                                                    |                                        |
|         | Success: ugarich6 enrolled in (ITLI1268] EMPLC9101x: Unlocking Your Employability 2025 (ITLI1268_7520_00124). Select <b>OK</b> to continue to the course.<br>Thursday, 6 February 2025 10:08:09 of bock. AEST |                                        |

 You will then be directed to the Blackboard site with information on accessing EMPLOY101x for 2025.

## 1. Applying the coupon code and access to the course

- Follow the steps outlined on the UQLearn page to apply the coupon code to the course.
- Please make sure that the coupon code AURCTEMGN662BLCI is applied correctly. The total to pay should be \$0.00.

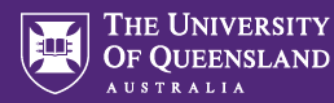

• Please do not pay for this course.

Contact <u>uqx@uq.edu.au</u> if you are seeing a different total amount. Please include a screenshot with your email.

| edX                                                              | Click on your username to acc                                     | ess your course dashboard          | # LiamStewart |
|------------------------------------------------------------------|-------------------------------------------------------------------|------------------------------------|---------------|
| Thank                                                            | you for your order!                                               |                                    | $\smile$      |
| Your order is complete. If you need a receipt, you can print thi |                                                                   | e. Order Number:<br>EDX-53968848   |               |
|                                                                  |                                                                   | Order Date:<br>February 13, 2023   |               |
| Order Inf                                                        | ormation                                                          |                                    |               |
| Quantity                                                         | Description                                                       |                                    | Item Price    |
| 1                                                                | Seat in Unlocking Your Employability with verified certificat UQx | e                                  | \$99.00       |
|                                                                  | 1                                                                 | Subtotal                           | \$99.00       |
|                                                                  |                                                                   | Discount CDXRXHIOT6S7LOB3 100% off | -\$99.00      |
|                                                                  |                                                                   | Total                              | \$0.00        |
|                                                                  |                                                                   |                                    | $\smile$      |

- Once your order has been placed you can click on your username to see your dashboard.
- On your course dashboard you should see a green tick indicating that you now have verified access.

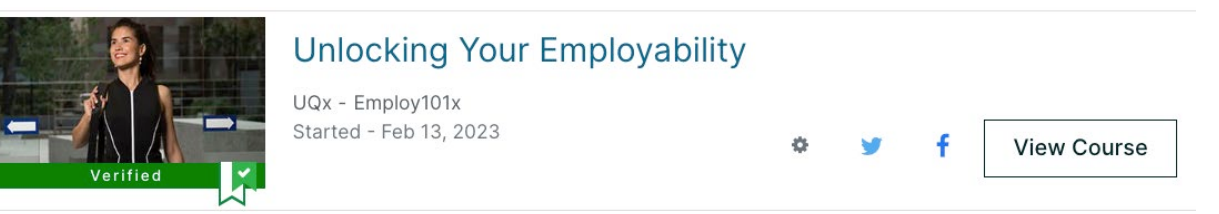

## 2. Navigating EMPLOY101x

- Click on View Course from your dashboard.
- Click on 'Course' tab in the top right hand corner. You should see a welcome message and then a list of modules.
- Familiarise yourself with how to navigate through the course by working through the pre-module 'Welcome to the Course'
- Work through each module by clicking 'next' either on the ribbon above the text or the 'next' tab at the bottom of each page.
- To navigate to other modules and sections of the course click on the 'Course' tab and find the module or section in the main course menu.
- If you have any questions regarding the content of the course please raise these in the discussion forms. If you encounter technical issues please send a message to the <u>edX Help Centre</u>.

If you have any questions about access to the course, enrolling in the verified track or with downloading evidence of completion please contact <u>uqx@uq.edu.au</u>